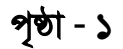

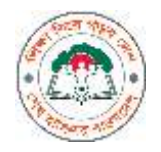

বাংলাদেশ মাদ্রাসা শিক্ষা বোর্ড, ঢাকা

২নং অরফ্যানেজ রোড, বকশিবাজার, ঢাকা-১২১১

Website: www.bmeb.gov.bd, E-mail: info@bmeb.gov.bd, Fax: 58616681, 58617908, 58617908, 9615576

# নাম ও বয়স সংশোধন/ডকুমেন্ট উত্তোলনের আবেদন করার নিয়মাবলী

ছাত্র-ছাত্রী যে সকল শিক্ষা প্রতিষ্ঠান থেকে পাবলিক পরীক্ষায় পাস করেছে তাদের মধ্যে যে কোন একটি প্রতিষ্ঠানের মাধ্যমে আবেদন করতে হবে।

প্রথমে প্রতিষ্ঠান প্রধান প্রতিষ্ঠানের প্যানেলে Login করার জন্য Browser-এর address bar-

এ http://efiling.ebmeb.gov.bd/index.php/eservice/ লিখে Enter চাপলে নিচের

screen পাওয়া যাবে

| অনলাইন আবেদন ফরম      |                        |                 | - *                  |
|-----------------------|------------------------|-----------------|----------------------|
| Name & Age Correction | Name & Age Last Update | Document        | Document Last Update |
| eTIF (Insitute)       | eTIF (Teacher)         | eTC (Institute) | eTC (Student)        |

এই screen-এ [Name & Age Correction] বাটনে অথবা [Document] বাটনে ক্লিক করে নিচের screen পাওয়া যাবে। এই screen-এ EIIN ও Password দিয়ে Login করতে হবে।

| institute Log | gio Paneli |
|---------------|------------|
| 111           | ,          |
| Castinité     |            |

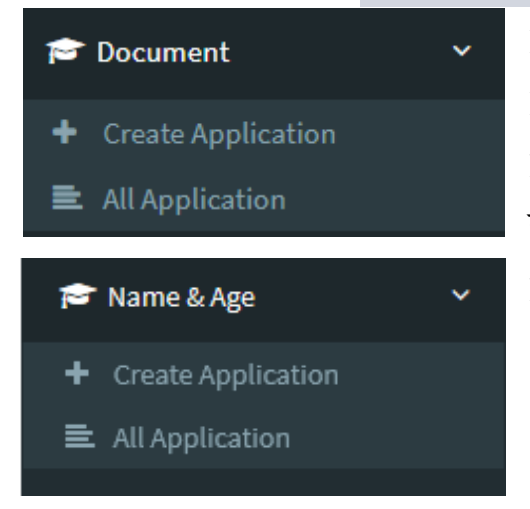

Login করার পর বাম পাশের মেন্যুবার থেকে Name & Age→ Create Application অথবা Document-> Create Application মেন্যুতে ক্লিক করলে Name & Age Application Form অথবা Document উত্তোলনের Form পাওয়া যাবে।

| পৃষ্ঠা | - | ર |
|--------|---|---|
|--------|---|---|

| e & Age I | Correction App | plication Fo | m    |        |      |         | * |
|-----------|----------------|--------------|------|--------|------|---------|---|
| Exam      | Select         | 2            | Year | Select | Roll | Reg. No |   |

Login কৃত প্রতিষ্ঠান থেকে যে পরীক্ষায় পাশ করেছে ফরমে সেই পরীক্ষার নাম, পাসের সন, রোল ও রেজিস্ট্রেশন নাম্বার দিয়ে Find বাটনে ক্লিক করলে ছাত্র-ছাত্রীর নাম, পিতার নাম, মাতার নাম, জন্ম তারিখ ও অন্যান্য তথ্য স্বয়ংক্রিয়ভাবে (১৯৯৯ এবং পরবতী)পূরণ হয়ে যাবে।

|            |                       | সনদ অনুযায়ী    |                      |
|------------|-----------------------|-----------------|----------------------|
| Name       | AMAMUL HAQUE          |                 |                      |
| Father     | ANIS GAZI             |                 |                      |
| Mother     | ESMOTARA BEGUM        |                 |                      |
| DOB        | 1999-10-12            | Gender          | Male                 |
| EIIN       | 117216                | Centre Code     | 437-KOIRA-1          |
| Institute  | ВЕТКАБНІ НАВІВІА ДАКН | IIL MADRASAH    |                      |
| ant Mobile |                       | Analicant Photo | Browse No file selec |

তবে ১৯৯৯ সালের পূর্বের ক্ষেত্রে ছাত্র-ছাত্রীর নাম, পিতার নাম, মাতার নাম, জন্ম তারিখ ও অন্যান্য তথ্য স্বয়ংক্রিয়ভাবে পূরণ হবে না, আবেদনকারীকে পূরণ করতে হবে।

| Year   | 1997 | * | Roll No | 100001 | Reg. No | 00000 | Session | Select | ~  |
|--------|------|---|---------|--------|---------|-------|---------|--------|----|
| Name   |      |   |         |        | DOB     |       | Gender  | Select | S. |
| Føther |      |   |         |        | Center  |       |         |        |    |

এরপর আবেদনকারীর মোবাইল নাম্বার ও আবেদনকারীর ছবি দিতে হবে।

## বিঃদ্রঃ Applicant Mobile সঠিক ভাবে এন্ট্রি করতে হেব।

আবেদনকারী যে-সকল তথ্য পরিবর্তন/সংশোধন করতে চান, পরের পৃষ্ঠায় What is required to correct Option থেকে চেক বক্সে টিক চিহ্ন দিয়ে নির্বাচন করতে হবে এবং প্রার্থিত তথ্যের ঘরে তথ্য সংশোধন করে যেরূপ চান সেরূপ দিতে হবে।

| What is required to correct | Name | Father | Mother | Gender         | 🗆 ров         |
|-----------------------------|------|--------|--------|----------------|---------------|
|                             |      |        |        | প্রার্থিত তথ্য |               |
| Name                        |      |        |        |                |               |
| Father                      |      |        |        |                |               |
| Mother                      |      |        |        |                |               |
| DOB                         |      |        |        | Gender         | Select $\lor$ |

আবেদনকারী যে সকল পরীক্ষায় পরিবর্তন/সংশোধন করতে চায় What Examination is required to correct Option থেকে নির্বাচন করতে হবে এবং নিচের ঘর থেকে সেই সকল পরীক্ষা পাসের সন, রোল, রেজিস্ট্রেশন, সেশন, কেন্দ্র দিতে হবে।

|           | What Exam   | ination is required to corr | rect 🖾 Ebledai 🖾 JOC | 57 Dakhil 🖂 Alam | 🗆 Fael 🖾 Kamil    |
|-----------|-------------|-----------------------------|----------------------|------------------|-------------------|
| Ebteitai  | Information |                             |                      |                  |                   |
| Year      | select      | noit no                     | Rug, No              | Setatoo Select   | Centor            |
| JDC Info  | rmation     |                             |                      |                  |                   |
| Tear      | Selani      | Holi Ne                     | Ring, No.            | Seation Select   | Canter            |
| Dakhil b  | formation   |                             |                      |                  |                   |
| Vear      | 2018        | Roll No. 200002             | Reg. No. 1528014005  | Seation 3010-17  | Carman #27-RORA-1 |
| Alim Infi | urmation    |                             |                      |                  |                   |
| wear      | Beled       | Holl No                     | Heg. No              | besaloo helect   | Center            |
| Fazil Inf | ormation    |                             |                      |                  |                   |
| THEF      | Select      | flerit No                   | Reg. No              | Sension Select   | Certer            |
| Karnitin  | formation   |                             |                      |                  |                   |
| Year      | Selar       | Roll ne                     | Rog. No.             | Session Select   | Cantar            |

এরপর প্রার্থিত তথ্য প্রমাণের ক্ষেত্রে যে কাগজপত্র আছে তা PDF ফাইল আকারে সংযুক্ত করতে হবে।

| পব্রিকার বিজ্ঞাপন ( আবশ্যক )                             | Attach |
|----------------------------------------------------------|--------|
| এফিডেডিট (৩০০ টাকার নন-জুডিসিয়াল স্ট্যাম্পে) ( আবশ্যক ) | Attach |
| জন্ম সনদ। জার্ডীয় পরিচয় পত্র ( ঐচ্ছিক)                 | Attach |
| পিতা মাত্যর নিকাহনামা ( ঐচ্ছিক )                         | Attach |
| ডাই বোনের সনদ ( ঐচ্ছিক )                                 | Attach |
| ডামির দলিল ( ঐচিছক )                                     | Attach |

উপরের সকল তথ্য সঠিক ভাবে পূরণ হয়েছে কিনা যাচাই বাছাই করে আবেদন ফরমের নিচে অবস্থিত [Submit] বাটনে ক্লিক করে আবেদনটি সাবমিট করতে হবে। আবেদনটি সাবমিট হলে আবেদনকারীর মোবাইলে আবেদনের আইডি ও পাসওয়ার্ড সম্বলিত একটি এসএমএস যাবে এবং Print Sonali Sheba বাটনে ক্লিক করে সোনালী সেবা স্লিপ প্রিন্ট করে সোনালী

পষ্ঠা - ৩

ব্যাংকে ফি জমা দিতে হবে এবং Print Application বাটনে ক্লিক করে আবেদনের কপি প্রিন্ট করে সংরক্ষণ করতে হবে।

| turne & Age Contection As | polication.                    |                         |                                                                                                    |
|---------------------------|--------------------------------|-------------------------|----------------------------------------------------------------------------------------------------|
|                           |                                |                         |                                                                                                    |
| Application faile         | 1010-07-071123280              |                         |                                                                                                    |
| Application II            | 3841830000033                  |                         | 10.00                                                                                                    |
| Bodard Name               | WERMER WAQUE                   |                         |                                                                                                    |
| Fadren's Name             | ANIB GAZS                      |                         |                                                                                                    |
| Mother's faame            | ESHOTARA BEELIN                |                         |                                                                                                    |
| widden .                  | 117776 - BETKARK               | UNCERN SACHEL INCOMMENT |                                                                                                    |
| Payment                   | 1001 Tk Pending (23            | 1152009523)             |                                                                                                    |
| Lord Uppdate              |                                |                         |                                                                                                    |
| -diadu sex                |                                |                         |                                                                                                    |
|                           | जनन चनुप्रयी (कॉव्यान च च्याहा |                         | अस्तिः अपात्म माग                                                                                                    |
| the durit has to          | BRIDDER HANDER                 | and shares              | And in Factor of Street, Street, Stree |

Login কৃত প্রতিষ্ঠানের পূর্বের সকল আবেদনের তালিকা দেখতে বাম পাশের মেন্যুবার থেকে Name & Age→ All Application মেন্যুতে ক্লিক করতে হবে।

| AdminMBI                                                                                                    |              |                    |      |        |                   |               |            | 2 100 m                                                                                                    |
|----------------------------------------------------------------------------------------------------|--------------|--------------------|------|--------|-------------------|---------------|------------|----------------------------------------------------------------------------------------------------|
| Contraction of the second second seco | Transe & Apr | Correction Apprilo | tim  |        |                   |               |            |                                                                                                    |
|                                                                                                    |              | B                  |      |        |                   |               | ( Second g |                                                                                                    |
|                                                                                                    | 10           | C maine 1          | Non- | 8475   | Manhood Manhoo    | BHET REALENSE |            | *****                                                                                                    |
|                                                                                                    | A.           | Statut.            | 32.8 | 200401 | Annalis, Margaret | Ariani.       | manag      | Concession of the local division of the local division of the loca |
| and the second second se                                                                                                    |              |                    |      |        |                   |               |            |                                                                                                    |
| Trend for -                                                                                                    |              | tingent.           |      |        | Andrews interest  | Transforma .  | -          | Concession in which the                                                                                                    |
| · All Annahum                                                                                                    |              |                    |      |        |                   |               |            |                                                                                                    |
|                                                                                                    | 1.00         | -                  | 1.00 | 1.044  | and the second    | Contractory ( | 1000       |                                                                                                    |
| • (mar) (mar)                                                                                                    | -            | -                  |      |        |                   |               |            |                                                                                                    |

ছাত্র-ছাত্রী Web Browser-এর Address Bar-এ

https://efiling.ebmeb.gov.bd/index.php/eservice লিখে Enter চাপলে নিচের ফর্মে

পাবে

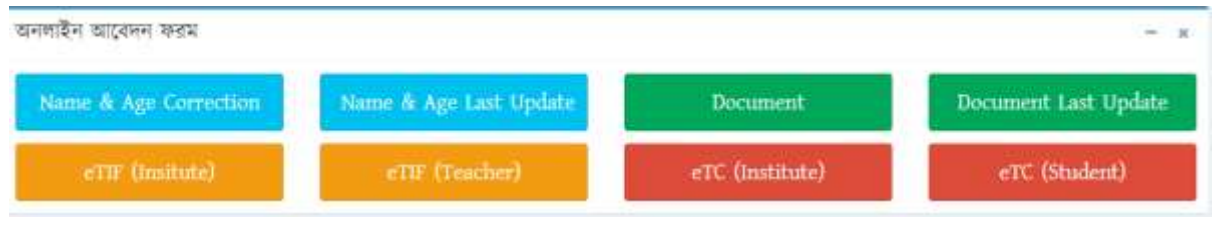

এখান থেকে [Name & Age Last Update] বাটনে ক্লিক করে ID ও Password দিয়ে আবেদনের সর্বশেষ অবস্থা দেখা যাবে।

## <mark>Document উত্তোলনের</mark> Form :

| ডকুমেন্ট উত্তোলনের অনলাইন আবেদন ফরম                                      |                        |          |          |          |           | - ×      |  |
|--------------------------------------------------------------------------|------------------------|----------|----------|----------|-----------|----------|--|
| অলবেদনের বিষয়                                                           | পরীক্ষা ও ফিসের পরিমাণ |          |          |          |           |          |  |
|                                                                          | ইবতেদায়               | জেডিসি   | দাখিল    | আলিম     | ফাজিল     | কামিল    |  |
| গ্র্যাকাডেমিক ট্রান্সক্রিপ্ট/নম্বর পত্র (Academic Transcript/Mark Sheet) |                        | 🗆 500 Tk | 🗆 500 Tk | 🗆 500 Tk | 🗇 500 Tk  | 🗆 500 Tk |  |
| এয়াডম্মিট কার্ড (Admit Card)                                            | 2                      | 🗆 300 Tk | 🗆 300 Tk | 🗌 300 Tk | 🗇 300 Tk  | 🗇 300 Tk |  |
| মিবস্কন কাৰ্ড (Registration Card)                                        |                        | 🗆 300 Tk | 🗆 300 Tk | 🗆 300 Tk | 🖸 300 Tk  | 🗇 300 Tk |  |
| जसम् (Cirtificate)                                                       | 🗍 100 Tk               | 🗆 500 Tk | 🗇 500 Tk | 🗇 500 Tk | [] 500 Tk | 🗋 500 Tk |  |
| ডকুমেল্ট এর ধরণ Select 🗸<br>Select 🗸                                     | Next                   |          |          |          |           |          |  |

উপরের ডকুমেন্ট উত্তোলন ফরমে যে সকল পরীক্ষার যে সকল ডকুমেন্ট প্রয়োজন সেগুলা টিক দিয়ে ডকুমেন্টের ধরণ সিলেক্ট করে [Next] বাটনে ক্লিক করলে নিচের স্ক্রিন পাওয়া যাবে।

| য়বেদনের বিষয় সমূহ                                                    |        |   |      | পরীক্ষা |                |      |         |        |
|------------------------------------------------------------------------|--------|---|------|---------|----------------|------|---------|--------|
| ্যকাডেমিক স্ট্রান্সক্রিপ্ট/নম্বর পত্র (Academic Transcript/Mark Sheet) |        |   |      |         | ক্ষেডিসি, দ্বা | थेन  |         |        |
| Exam                                                                   | Select | * | Year | Select  | ×              | Roll | Reg. No |        |
|                                                                        |        |   |      |         |                |      |         | Find Q |

উপরের স্ক্রিনে আবেদনকারীর তথ্য দিয়ে [Find] বাটনে ক্লিক করার পর Name & Age Correction-এর মত সকল তথ্য পূরণ করার পর নিচের কাগজপত্র গুলা PDF ফাইল আকারে সংযুক্ত করতে হবে।

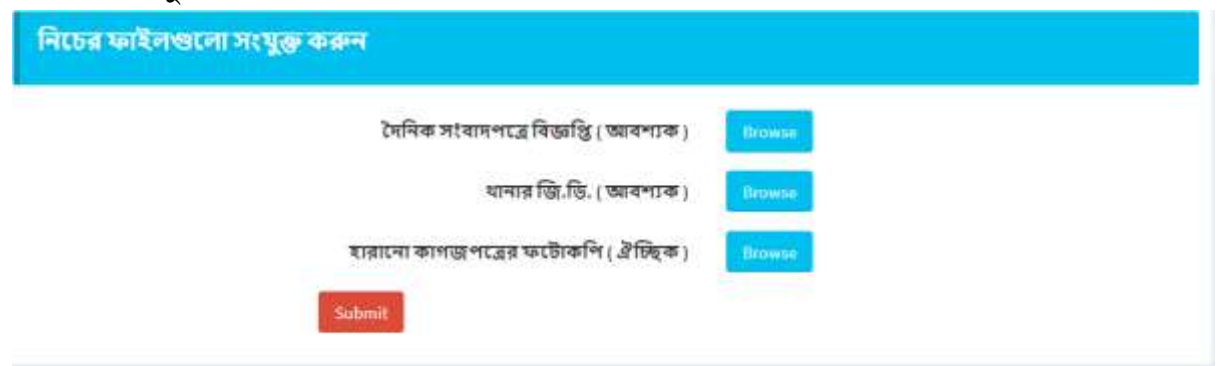

উপরের সকল তথ্য সঠিক ভাবে পূরণ হয়েছে কিনা যাচাই বাচাই করে আবেদন ফরমের নিচে অবস্থিত [Submit] বাটনে ক্লিক করে আবেদনটি সাবমিট করতে হবে। আবেদনটি সাবমিট হলে আবেদনকারীর মোবাইলে আবেদনের আইডি ও পাসওয়ার্ড সম্বলিত একটি এসএমএস যাবে এবং Print Sonali Sheba বাটনে ক্লিক করে সোনালী সেবা স্লিপ প্রিন্ট করে সোনালী ব্যাংকে ফি জমা দিতে হবে এবং Print Application বাটনে ক্লিক করে আবেদনের কপি প্রিন্ট করে সংরক্ষণ করতে হবে।

| NAMES OF TAXABLE PARTY.   | Active Designation     | Tree Labor            |                    |       |
|---------------------------|------------------------|-----------------------|--------------------|-------|
| tame & Age Consction Appl | ication.               |                       |                    |       |
| Application faile         | 1019-07-071123200      |                       |                    | -     |
| Application II            | 251153000021           |                       |                    | -6.8  |
| Bodard Name               | WERMER WAQUE           |                       |                    | 1     |
| Fadren's Name             | ANSI: GAZS             |                       |                    | - T - |
| Mother's faame            | CEMOTARA BECOM         |                       |                    |       |
| elédas.                   | 1177216 - BETKARHE H   | MORE DECHIL RECORDER. |                    |       |
| Payment                   | 1041 Tk Pending (23    | 11520899320           |                    |       |
| and upplate               |                        |                       |                    |       |
| -distance                 |                        |                       |                    |       |
|                           | र चनुषयि (कॉटार च चाह) |                       | अस्तिः अपात्म माम् |       |
| Auderst haven             | ARAMUL HAQUE           | Suderd Name           | NEW INAME.         |       |

Nane & Age Correction-এ বর্ণীত প্রক্রিয়ায় প্রতিষ্ঠান সকল আবেদন এবং আবেদনকারী তার আবেদনের সর্বশেষ অবস্থা দেখতে পাবে।

| HELP LINE                                 |              |              |  |  |
|-------------------------------------------|--------------|--------------|--|--|
| {9:00 AM To 5:00 PM, (Only working days)} |              |              |  |  |
| 2                                         | ર            | ٩            |  |  |
| ୦ <b>১</b> ৭৫১-৮৭৭৬৭৭                     | ০১৭৭৬-৭৭১২২৪ | ০১৭৯৭-৭৬৭৭৫৪ |  |  |

# বাংলাদেশ মাদ্রাসা শিক্ষা বোর্ড, ঢাকা

২নং অরফ্যানেজ রোড, বকশিবাজার, ঢাকা-১২১১

Website: www.bmeb.gov.bd, E-mail: info@bmeb.gov.bd, Fax: 58616681, 58617908, 58617908, 9615576

#### 09.36.0000.008.09.003.20-0036

সনদে নাম, পিতার নাম, মাতার নাম, জন্ম তারিখ/বয়স সংশোধন এবং সনদ, নম্বরপত্র, রেজিস্ট্রেশন কার্ড ও প্রবেশপত্রের ফ্রেস কপি এবং সনদের দ্বি-নকল/ত্রি-নকল কপি উত্তোলনের আবেদন ও ফি অনলাইনে গ্রহণ সম্পর্কিত

# জরুরি বিজ্ঞপ্তি

বাংলাদেশ মাদ্রাসা শিক্ষা বোর্ডের আওতাধীন সকল মাদ্রাসা প্রধান, শিক্ষক, অভিভাবক ও শিক্ষার্থীসহ সংশ্লিষ্ট বিষয়ে সেবাপ্রত্যাশী সকলকে জানানো যাচ্ছে যে, ০১/০৯/২০২০ তারিখ থেকে নিম্নোক্ত বিষয়ের আবেদন ও ফি শুধুমাত্র অনলাইনে গ্রহণ করা হবে-

| ক্রমিক | আবেদনের বিষয়                                                                                                  | ফি এর হার     |  |
|--------|----------------------------------------------------------------------------------------------------|---------------|--|
| ۶.     | ক. সনদে নাম, পিতার নাম, মাতার নাম সংশোধনের আবেদন<br>খ. সনদে পরীক্ষার্থীর বয়স/জন্ম তারিখ সংশোধন/সংযোজনের আবেদন | বিদ্যমান হারই |  |
| ૨.     | সনদ,নম্বরপত্র, রেজিস্ট্রেশন কার্ড, প্রবেশপত্রের দ্বি-নকল/ত্রি-নকল/ফ্রেস কপির আবেদন                             | া বহাল থাকবে  |  |

অর্থাৎ আগামী ০১/০৯/২০২০ তারিখ থেকে বর্ণিত বিষয়ের সেবা প্রত্যাশীদের এতদসংক্রান্ত কোন আবেদন বোর্ডে সরাসরি গ্রহণ করা হবে না।

অতএব সংযুক্ত নিয়মাবলী মোতাবেক আগামী ০১/০৯/২০২০ তারিখ থেকে স্ব-স্ব মাদ্রাসার EIIN এবং PASSWORD

ব্যবহার করে মাদ্রাসার মাধ্যমে অনলাইনে আবেদন ও ফি জমা দেয়ার জন্য সংশ্লিষ্ট সেবা প্রত্যাশীদের অনুরোধ করা হলো।

উল্লেখ্য যে, যারা ইতোমধ্যে নাম ও বয়স সংশোধন সংক্রান্ত বিষয়ে বিদ্যমান পদ্ধতিতে ১ম বার আবেদন করে কাড্খিত সিদ্ধান্ত না পাওয়ায় উক্ত সিদ্ধান্ত পুনঃবিবেচনার (রিভিউ) জন্য দ্বিতীয় বার আবেদন করতে ইচ্ছুক তারা পূর্বের আবেদনের রেকর্ডপত্রসহ বিদ্যমান পদ্ধতিতেই পুনঃবিবেচনার (রিভিউ) আবেদন বোর্ডের কাউন্টারে জমা দিবেন। তবে আগামী ৩১/১২/২০২০ তারিখের পরে বোর্ডে সরাসরি পুনঃবিবেচনা সংক্রান্ত কোন আবেদন (৩১/০৮/২০২০ তারিখের পূর্বের) গ্রহণ করা হবে না।

তবে অনলাইনে ১ম বারের আবেদনকারীগণ পুন:বিবেচনার (রিভিউ) আবেদনও অনলাইনে করবেন।

| HELP LINE {9:00 AM To 5 PM, (Only working days)} |              |              |  |  |
|--------------------------------------------------|--------------|--------------|--|--|
| 2                                                | 2            | S            |  |  |
| ০১৭৫১-৮৭৭৬৭৭                                     | ০১৭৭৬-৭৭১২২৪ | ୦১৭৯৭-৭৬৭৭৫৪ |  |  |

#### অধ্যক্ষ/সুপার:/প্রধান শিক্ষক (স্ব: ইবতেদায়ী) বোর্ডের আওতাধীন সকল মাদ্রাসা

### আবেদনের নিয়মাবলী নীচের লিক্ষে পাওয়া যাবে

### http://www.bmeb.ebmeb.gov.bd

#### অবগতি ও প্রয়োজনীয় কার্যার্থে অনুলিপি বিতরণঃ (জ্যেষ্ঠতার ক্রমানুসারে নয়)

- পরীক্ষা নিয়ন্ত্রক, বাংলাদেশ মাদ্রাসা শিক্ষা বোর্ড, ঢাকা। 21
- উপ-পরীক্ষা নিয়ন্ত্রক (গোপনীয়), বাংলাদেশ মাদ্রাসা শিক্ষা বোর্ড, ঢাকা। 31
- সিনিয়র সিস্টেম এনালিস্ট, বাংলাদেশ মাদ্রাসা শিক্ষা বোর্ড, ঢাকা। 01
- প্রোগ্রামার, আইসিটি সেল, বাংলাদেশ মাদ্রাসা শিক্ষা বোর্ড, ঢাকা। 81
- হিসাবরক্ষণ অফিসার, বাংলাদেশ মাদ্রাসা শিক্ষা বোর্ড, ঢাকা। 03
- পি.ও টু চেয়ারম্যান, বাংলাদেশ মাদ্রাসা শিক্ষা বোর্ড, ঢাকা। 51
- সহকারী রেজিস্ট্রার/সহকারী পরীক্ষা নিয়ন্ত্রক/সহকারী পরিদর্শক (সকল)
- সেকশন অফিসার (সকল), বাংলাদেশ মাদ্রাসা শিক্ষা বোর্ড, ঢাকা।
- হিসাব আয় শাখার ড্রাফট রিসিভ কাউন্টারে কর্মরত অফিস সহকারী।
- ১০। অফিস নথি।

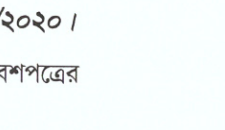

মোঃ সিদ্দিকর রহমান রেজিস্ট্রার বাংলাদেশ মাদ্রাসা শিক্ষা বোর্ড, ঢাকা 29756251

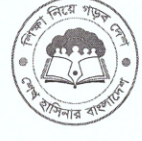

#### তারিখঃ ২৩/০৮/২০২০।

# বাংলাদেশ মাদ্রাসা শিক্ষা বোর্ড, ঢাকা

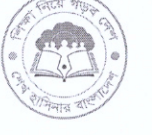

২নং অরফ্যানেজ রোড, বকশিবাজার, ঢাকা-১২১১

Website: www.bmeb.gov.bd, E-mail: info@bmeb.gov.bd, Fax: 58616681, 58617908, 58617908, 9615576

09.35.0000.000.00.000.20-0038

তারিখঃ ০৩ /০৯/২০২০।

## জরুরি বিজ্ঞপ্তি

সংশ্লিষ্ট সকলের অবগতির জন্য জানানো যাচ্ছে যে, বাংলাদেশ মাদ্রাসা শিক্ষা বোর্ড, ঢাকা এর অধীন অনুষ্ঠিত বিভিন্ন পরীক্ষায় উত্তীর্ণদের রেজিস্ট্রেশনকার্ড, প্রবেশপত্র, নম্বরপত্র/একাডেমিক ট্রাঙ্গক্রিপ্ট ও সনদে শিক্ষার্থীর নিজ/পিতা/মাতার নামের ভুল সংশোধন এবং বয়স/জন্মতারিখের ভুল সংশোধনের জন্য অনলাইনে আবেদন করার সময় নিম্নোক্ত কাগজপত্র ও ডকুমেন্টস পিডিএফ ফাইল আকারে আপলোড করতে হবে। অন্যথায় আবেদন অসম্পূর্ণ বলে গণ্য হবে।

ক। আবেদনকারীর সংশ্লিষ্ট সকল পরীক্ষার সনদ ও নম্বরপত্র/একাডেমিক ট্রান্সক্রিপ্টের ছায়াকপি প্রযোজ্য হবে (আবশ্যিক):

- ০১. নিজ/পিতা/মাতার নাম সংশোধন/পরিবর্তনের ক্ষেত্রে।
- ০২. পরীক্ষার্থীর বয়স/জন্মতারিখ সংশোধন/পরিবর্তনের ক্ষেত্রে।
- ০৩. মাতার নাম সংযোজনের ক্ষেত্রে।
- ০৪. বয়স সংযোজনের ক্ষেত্রে।
- ০৫. পিতার নামের স্থলে মাতার নাম/মাতার নামের স্থলে পিতার নাম পরিবর্তনের ক্ষেত্রে।

খ। আবেদনকারীর সংশ্লিষ্ট সকল পরীক্ষার রেজিস্ট্রেশনকার্ড ও প্রবেশপত্রের ছায়াকপি প্রযোজ্য হবে (আবশ্যিক):

- ০১. নিজ/পিতা/মাতার নাম সংশোধন/পরিবর্তনের ক্ষেত্রে।
- ০২. পরীক্ষার্থীর বয়স/জন্মতারিখ সংশোধন/পরিবর্তনের ক্ষেত্রে।
- ০৩. বয়স সংযোজনের ক্ষেত্রে।
- ০৪. পিতার নামের স্থলে মাতার নাম/মাতার নামের স্থলে পিতার নাম পরিবর্তনের ক্ষেত্রে।

গ। <u>পত্রিকার বিজ্ঞাপন</u> ও তিনশত টাকার নন-জুডিসিয়াল স্ট্যাস্পে এফিডেভিট প্রযোজ্য হবে (আবশ্যিক):

- ০১. পরীক্ষার্থীর নিজ/পিতা/মাতার নাম পরিবর্তনের ক্ষেত্রে।
- ০২. পরীক্ষার্থীর নিজ/পিতা/মাতার মূল নামের অংশ বিশেষ সংশোধন/পরিবর্তনের ক্ষেত্রে।
- ০৩. পরীক্ষার্থীর বয়স/জন্মতারিখ সংশোধন/পরিবর্তনের ক্ষেত্রে।

ঘ। জন্মসনদ/জাতীয় পরিচয়পত্র (এনআইডি) এর ছায়াকপি প্রযোজ্য হবে (ঐচ্ছিক):

- ০১. পরীক্ষার্থীর নিজ/পিতা/মাতার নাম পরিবর্তন/সংশোধন/সংযোজন/বিয়োজনের ক্ষেত্রে।
- ০২. পরীক্ষার্থীর নিজ/পিতা/মাতার মূল নামের অংশ বিশেষ সংশোধন/পরিবর্তনের ক্ষেত্রে।
- ০৩. পরীক্ষার্থীর বয়স/জন্মতারিখ সংশোধন/পরিবর্তন/সংযোজনের ক্ষেত্রে।

ঙ। পিতা-মাতার নিকাহনামা, ভাই-বোনের সনদ ও জমির দলিলের এর ছায়াকপি প্রযোজ্য হবে (ঐচ্ছিক):

- ০১. পরীক্ষার্থীর নিজ/পিতা/মাতার নাম পরিবর্তন/সংশোধন/সংযোজন/বিয়োজনের ক্ষেত্রে।
- ০২. পরীক্ষার্থীর বয়স/জন্মতারিখ সংশোধন/পরিবর্তন/সংযোজনের ক্ষেত্রে।

V/2/2020

প্রফেসর কায়সার্র আহমের্দ ' চেয়ারম্যান বাংলাদেশ মাদ্রাসা শিক্ষা বোর্ড, ঢাকা।